~ソフトウェアトークン交換手順~

## パソコン版

伊達信用金庫

## ◆ワンタイムパスワードの交換の流れ

ソフトウェアトークンを変更する場合は、変更の作業が必要です。 以下は、ソフトウェアトークンをダウンロードした後の手順となります。

① 当金庫WEBバンキングのログイン画面を開き、「交換」をクリックします。

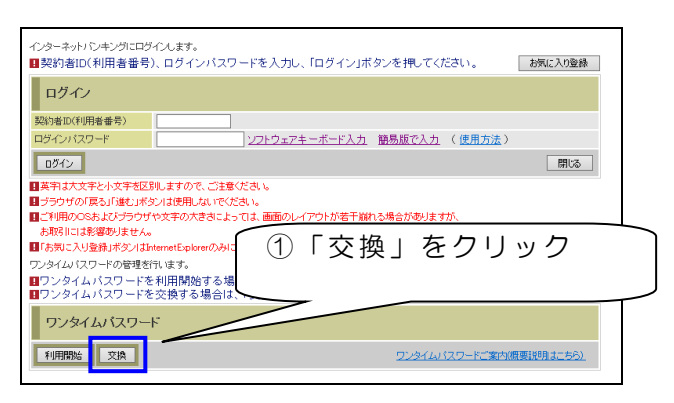

② 契約者 | Dとログインパスワードを入力して、「次へ」をクリックします。

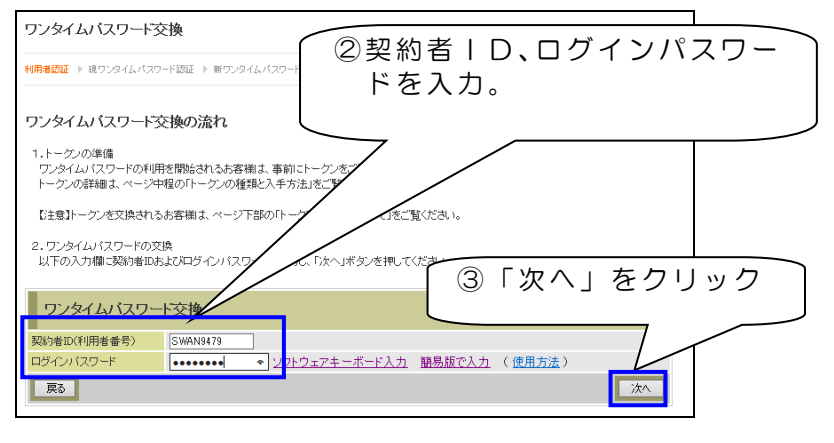

- ※ 契約者 | Dとログインパスワードは、普段ログイン時にお使いになられているものを入力してくだ さい。この手順では、ワンタイムパスワードは利用しません。
- ③ 前に利用していのトークンに表示されているワンタイムパスワードを入力し、「次へ」をクリックします。

| trype4ut0+1923 + 100244ut02+123 + 10034     trype4ut02+123 + 10034     trype4ut02+123 + 10034     trype4ut02+123     trype4ut02+123     try | ワンタイムバスワード交換                                          |                                                                                                    | ③ このページのご利用ガイド |
|----------------------------------------------------------------------------------------------------|-------------------------------------------------------|----------------------------------------------------------------------------------------------------|----------------|
| <ul> <li>現なご利用中のワンタイムパスワードの認識を引います。<br/>ワンタイムパスワードの認識</li> <li>現フンタイムパスワードの認識</li> <li>フンタイムパスワードの認識</li> <li>フンタイムパスワードの認識</li> <li>ワンタイムパスワードの認識</li> <li>ワンタイムパスワードの認識</li> <li>ロンタイムパスワードの認識</li> <li>ロンタイムパスロートの認識</li> <li>ロンタイムパスロートの認識</li> <li>ロンタイムパスロートの認識</li> <li>ロンタイムパスロートの認識</li> <li>ロンタイムパスロートのの認識</li> <li>ロンタイムパスロートのの認識</li> <li>ロンタイムパスロートのの認識</li> <li>ロンタイムパスロートのの認識</li> <li>ロンタイムパスロートのの認識</li> <li>ロンタイムパロートのの認識</li> <li>ロンタイムパロートのの認識</li> <li>ロンタイムパロートのの認識</li> <li>ロンタイムパロートのの認識</li> <li>ロンタイムパロートのの認識</li> <li>ロンタイムパロートののの認識</li> <li>ロンタイムパロートののののの認識</li> <li>ロンタイムパロートのののののののののののののののののののののののののののののののののののの</li></ul>                                                                                                    | 8ワンタイムパスワード問題 > 新ワンタイムパスワード認証 > 地理活用                  |                                                                                                    |                |
| 現ウンタイムパスワードの認証<br>フンタイムパスワード<br>の、タイム/ (スワード<br>・・・・・・・・・・・・・・・・・・・・・・・・・・・・・・・・・・・・                                                                                                    | 現在ご利用中のワンタイムバスワードの認証を行い<br>ワンタイムバスワードを入力し、「次へ」ボタンを押し。 | ます。<br>てください。                                                                                                |                |
| クンタイム/スワード<br>一部の子科との日本の一部で<br>スパスケード人が日本の日本の一部で<br>スパスケード人が日本の日本の一部で<br>スパスケード人が日本の日本の一部で<br>コンタイム/スクード<br>ロードードー<br>ロードードー<br>ロードードー<br>ロードードー<br>ロードードー<br>ロードードー<br>ロードードー<br>ロードードー<br>ロードードー<br>ロードードー<br>ロードードー<br>ロードー<br>ロー<br>ロー<br>ロー<br>ロー<br>ロー<br>ロー<br>ロー<br>ロー<br>ロー<br>ロ                                                                                                    | 現ワンタイムバスワードの認証                                        |                                                                                                    |                |
|                                                                                                    | 95¢4W (29−F <b>******</b> *)(# <b>7</b> W‡)           | ウンタイムパスワード<br>表示された6形の表示<br>れたの形の表示<br>人力してください<br>ポリフトウェアトークンの構成に<br>ついては、アブリらイ・ジョン<br>アック等でまたもら場合が<br>あります | 2 E            |

④ 新しいトークンのシリアル番号とワンタイムパスワードを入力し、「登録」をクリックします。

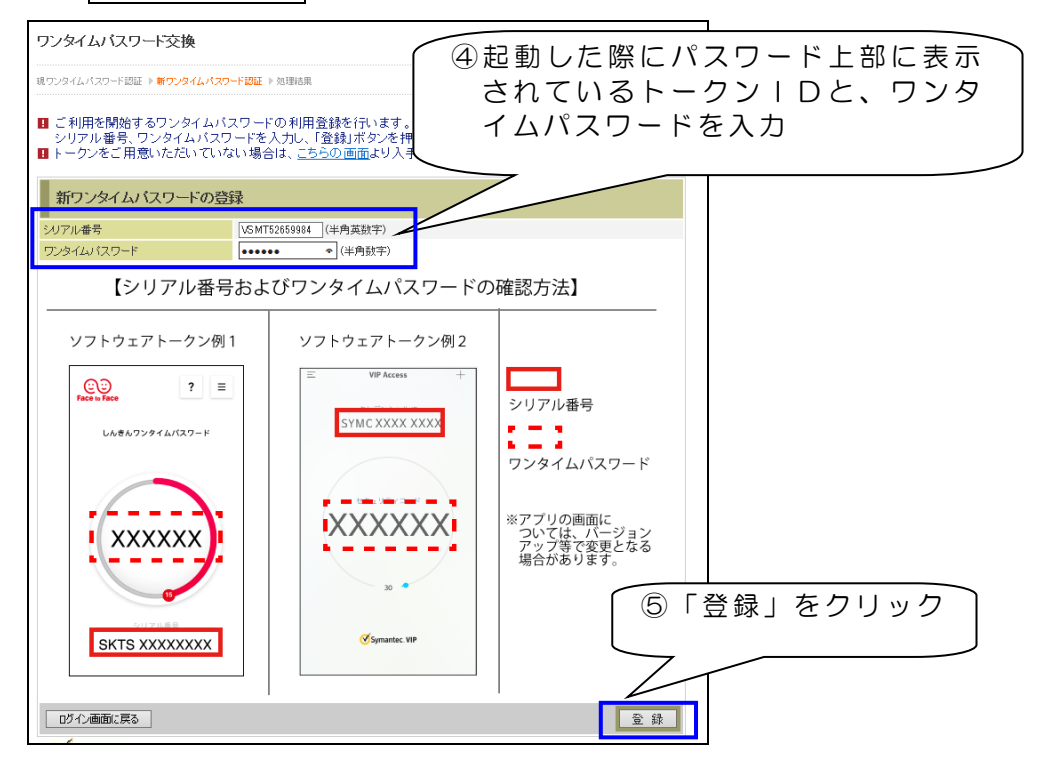

⑤ 画面に「ワンタイムパスワードの利用登録が完了しました。」と表示されると、ワンタイムパスワードの利用登録は完了です。

続けて、ログインする場合は、「ログイン画面に戻る」をクリックしてください。作業を終了する 場合は、ブラウザを閉じてください。

| ワンタイムバスワード交換              |                      | ⑦ このページのご利用ガイド |     |
|---------------------------|----------------------|----------------|-----|
| 現ウンタイムパスワード認証 ト 新ワンタイムパスワ | -F認証 ▶処理結果           |                |     |
| ワンタイムバスワードの登録が完了しました      | io                   |                |     |
| 受付内容                      |                      |                |     |
| 受付番号                      | 0HT92570KRNM         |                |     |
| 受付時刻                      | 2017年06月15日13時53分01秒 |                |     |
| 変更結果                      | ⑥「ログインi              | 画面に戻る          | 」をク |
| シリアル番号 ひろん画面に戻る           | VSMT5265000          |                |     |